## HOW TO REVIEW STUDENT ACCOUNTS IN BANNER SIS Account Detail Review Form - Student (TSAAREV)

## General:

The Account Detail Review Form - Student is used to enter and review charges and payment information about an account. The balance of the account and the current amount due are calculated and displayed on the last line of this form. Any changes to the account information will modify these balances. Those who have appropriate security may request "Unapplication of Payments" through the Block Menu. A/R holds will also be checked for an account before allowing entry of any charges or payments. Security by category code may be invoked on this form by establishing security restrictions by UserID on the User Profile Definition Form (TGAUPRF) and enforcing the restrictions on the Accounts Receivable Billing Control Form (TGACTRL). The Account Detail Review Form - Student presents a one line view of each transaction. For more detail on a transaction the Account Detail Form - Student (TSADETL) should be used.

This form is useful for simple transactions such as recording a charge or payment; it may be easier to enter the transaction because each transaction is shown on a single line, unlike TSADETL. Note that the Pay ID# field seen in TSADETL is missing from this form, as well as the ability to enter or view details of deposits and memos.

This form may receive information from many other functional areas, such as transcript fees from academic history, application fees from admissions, registration charges from registration and housing charges from location management and housing.

**Remember:** The bottom left of the form displays errors and warnings. This area is referred to as the auto-hint line and should be consulted if you are experiencing any problems.

## Accessing the "Account Detail Review Form - Student" (TSAAREV)

Type the name of the form TSAAREV in the Direct Access field. (OR)

Use the Menu Selection:

- 1) Access Products Menu
- 2) Select Student System Menu
- 3) Select Accounts Receivable Menu
- 4) Select Student Accounts Receivable Menu
- 5) Select Account Detail Review Form Student (TSAAREV)

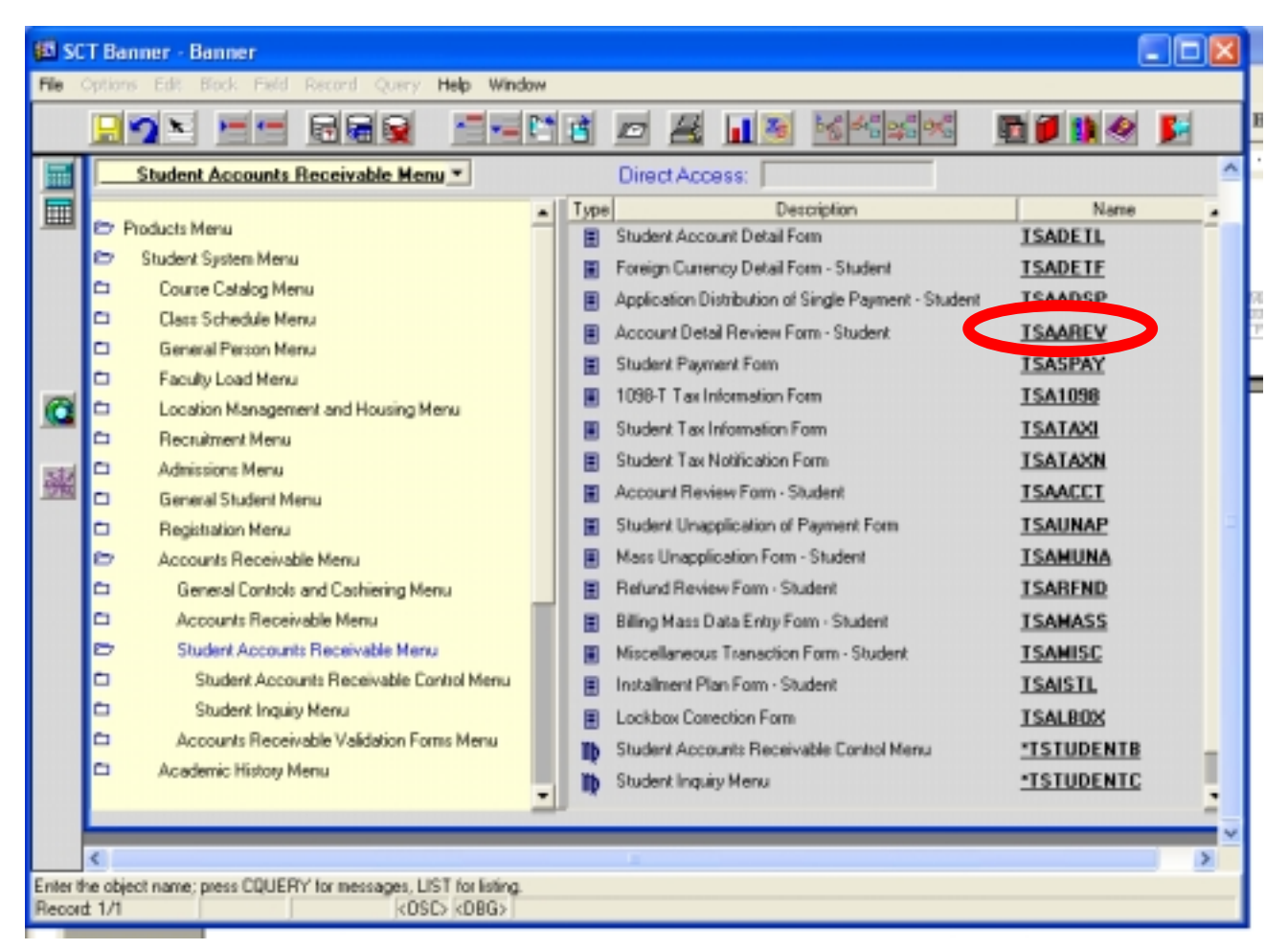

| 90 S          | CT Banner - Banner                                     |                                                                                  |                            |  |  |  |  |  |  |  |
|---------------|--------------------------------------------------------|----------------------------------------------------------------------------------|----------------------------|--|--|--|--|--|--|--|
| File          | File Options Edit Block Field Record Query Help Window |                                                                                  |                            |  |  |  |  |  |  |  |
|               |                                                        |                                                                                  |                            |  |  |  |  |  |  |  |
|               | Options 🔳 🖬                                            | 🛍 Account Detail Review Form - Student TSAAREV 5.0 (Banner)                      |                            |  |  |  |  |  |  |  |
| ▦             | Process Supervisor<br>Adjustment                       | Credit Limit                                                                     |                            |  |  |  |  |  |  |  |
|               | Create Entity                                          | User: PMCINT1 3. Holds: 4. A                                                     |                            |  |  |  |  |  |  |  |
|               | Display Holds                                          | Description Term Charge Payment Balance S Effective Date                         |                            |  |  |  |  |  |  |  |
|               | Request Invoice                                        |                                                                                  |                            |  |  |  |  |  |  |  |
| <u>m</u>      | Apply<br>Transactions                                  |                                                                                  |                            |  |  |  |  |  |  |  |
|               | Unapply<br>Transactions                                |                                                                                  |                            |  |  |  |  |  |  |  |
|               | View<br>Contract/Exemption<br>History                  |                                                                                  | In Banner, scroll to the   |  |  |  |  |  |  |  |
|               | Enter Miscellaneous<br>Transactions                    | Query Balance Account Balance Amount Due Memo Balance Auth Aid Balance NSF Ropt? | captured on the next page. |  |  |  |  |  |  |  |
|               | View Comment Form                                      | (26.) <sup>100</sup> (27.) (28.) (29.) (30.) (31.) (32.)                         |                            |  |  |  |  |  |  |  |
| ID Nu<br>Beco | mber; press LIST for person                            | CDUNT HITS for non-person, CREATE ENTITY to add.                                 |                            |  |  |  |  |  |  |  |

**Note:** Numbers have been added to the adjacent form to help find and identify the different fields. These numbers correspond to the table below, which not only describes what a user needs to enter in each individual field but also defines or explains the field's purpose.

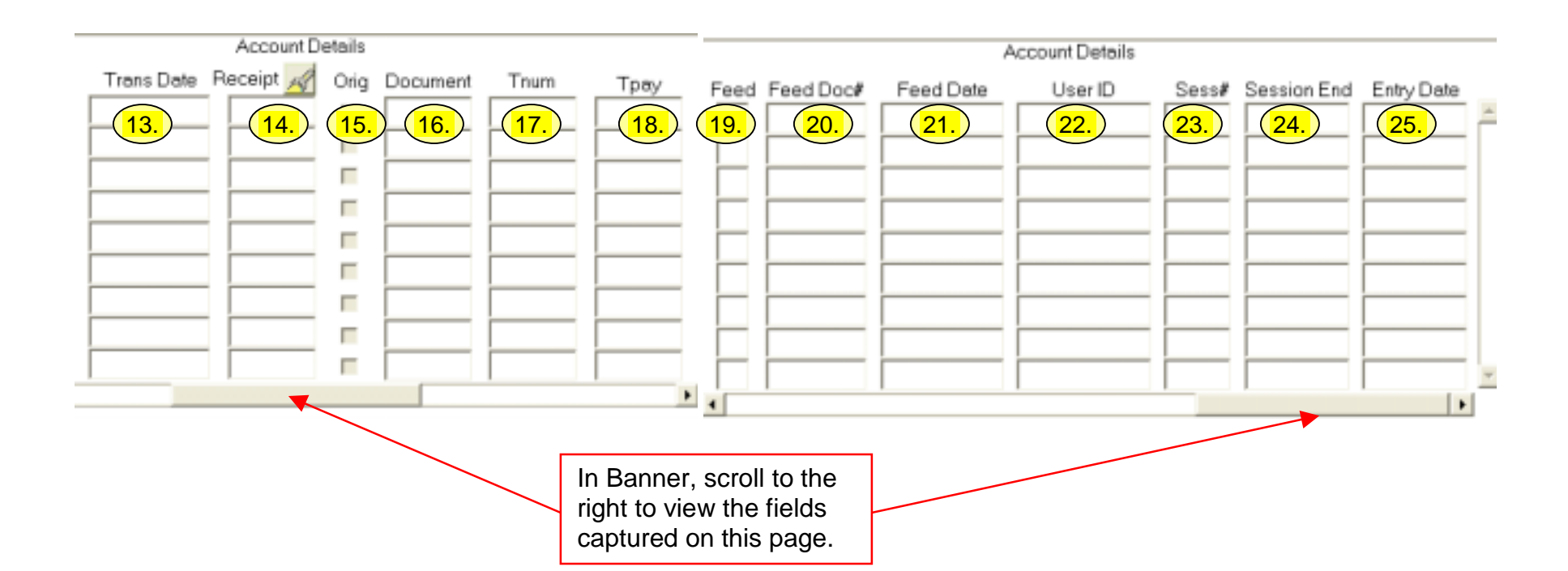

| Req'd | #  | Field        | Action                | Reaction                   | Explanation/Description               | <b>Related Documentation</b> |
|-------|----|--------------|-----------------------|----------------------------|---------------------------------------|------------------------------|
|       | 1. | ID           | Enter (or Search) for | The corresponding name     | Identification number. This is where  | Person Search Form           |
| 1     |    |              | ID.                   | appears once all nine      | the student number is input.          | (FOAIDEN)                    |
| •     |    |              |                       | digits are input, or       |                                       | Non-Person Search            |
|       |    |              |                       | search is successful.      |                                       | Form (FOICOMP)               |
|       | 2. | Credit Limit |                       | Normally auto populates    | Credit Limit. This field will display |                              |
|       |    |              |                       | if appropriate data is     | the credit limit that has been set on |                              |
|       |    |              |                       | found. McGill University   | the account. Originally set-up by     |                              |
|       |    |              |                       | is not using this field at | SCT to use information found in the   |                              |
|       |    |              |                       | this time.                 | BANNER Financial Aid Module,          |                              |
|       |    |              |                       |                            | McGill University is not using this   |                              |
|       |    |              |                       |                            | field at this time. Leave blank.      |                              |
|       | 3. | User         |                       | Auto populates.            | Displays the current user ID. Auto    |                              |
|       |    |              |                       |                            | populated by BANNER.                  |                              |
|       | 4. | Holds        |                       | Auto populates if data is  | Holds. Will display the hold type (if | ⇒ Holds Information          |
|       |    |              |                       | found.                     | any) on the student account. A/R      | Form (SOAHOLD)               |
|       |    |              |                       |                            | holds on an account will be           | Accounts Receivable          |

| Req'd | #     | Field                 | Action                  | Reaction                  | Explanation/Description                                     | <b>Related Documentation</b> |
|-------|-------|-----------------------|-------------------------|---------------------------|-------------------------------------------------------------|------------------------------|
|       |       |                       |                         |                           | checked before allowing entry of                            | Billing Control Form         |
|       |       |                       |                         |                           | any charges or payments. Should                             | (TGACTRL)                    |
|       |       |                       |                         |                           | the user still wish to enter a charge                       |                              |
|       |       |                       |                         |                           | onto the account, an override must                          |                              |
|       |       |                       |                         |                           | be entered, which is set on the                             |                              |
|       |       |                       |                         |                           | Accounts Receivable Billing Control                         |                              |
|       |       |                       |                         |                           | Form (TGACTRL)                                              |                              |
| ✓     | Proc  | ceed to the next Bloc | k (Ctrl-Page Down, or N | Next Block button on tool | par)                                                        |                              |
| ACCOU | INT D | ETAILS                |                         |                           |                                                             |                              |
|       | 5.    | Detc                  | Enter (or Search) for   | The detail code appears   | Detail code. This field looks to the                        | ⇒ Detail Code Control        |
|       |       |                       | detail code             | once input, or            | TSADETC form if the look-up                                 | Form (TSADETC)               |
|       |       |                       |                         | appropriate item(s)       | feature is used. Press the F9                               |                              |
|       |       |                       |                         | appear(s) if search is    | function key on your keyboard to                            |                              |
|       | _     |                       |                         | successful.               | look-up the List of Values.                                 |                              |
|       | 6.    | Description           | Enter (or Search) for   | The description appears   | Description. The default                                    |                              |
|       |       |                       | description             | once input, or            | description, as found on ISADEIC                            |                              |
|       |       |                       |                         | appropriate item(s)       | will appear, but the description may                        |                              |
|       |       |                       |                         | appear(s) il search is    | the transaction E a Default "IIII                           |                              |
|       |       |                       |                         | Successiui.               | The transaction. E.g. Default Ini                           |                              |
|       |       |                       |                         |                           | Family Failliar Teplaced by Thi<br>Family Covorage Son-Oct" |                              |
|       |       |                       |                         |                           | Note that each transaction may                              |                              |
|       |       |                       |                         |                           | have related document text to                               |                              |
|       |       |                       |                         |                           | further explain the charge however                          |                              |
|       |       |                       |                         |                           | the text can only be entered and                            |                              |
|       |       |                       |                         |                           | viewed in TSADETL.                                          |                              |
|       | 7.    | Term                  | Enter (or Search) for   | The term appears once     | Term. Identifies term to which                              |                              |
|       |       |                       | term                    | input, or appropriate     | Charge or Payment is applied (i.e.                          |                              |
|       |       |                       |                         | item(s) appear(s) if      | 200209) Useful to query by term,                            |                              |
|       |       |                       |                         | search is successful.     | rather than viewing all account                             |                              |
|       |       |                       |                         |                           | activity.                                                   |                              |
|       | 8.    | Charge                | Enter (or Search) for   | The corresponding         | Charge. Calculated by Banner, if                            |                              |
| (if   |       |                       | charge                  | charge appears once       | rate and units are entered,                                 |                              |

| charge)       Image: search is successful.       Payment is successful.       Payment is successful.         Image: search is successful.       Payment       Payment is successful.       Payment. The form will automatically take you to the payment field if the detail code is of the Payment. Type'. Enter the amount of the charge/payment have note item(s) appear(s) if is successful.       Payment is payment is payment is payment is payment is payment is payment is payment is payment is a successful.         10.       Balance       Auto populates       Balance.       Payment is successful.         11.       S       Auto populates       Balance.       Payment is successful.         11.       S       Auto populates       Source selection. Uses Billing Detail Source validation of the darge or payment, is registration.         11.       S       Auto populates       Source selection. Uses Billing Detail Source validation of the darge or payment, is registration.       Pailing Detail Source validation of the darge or payment, is registration.         12.       Effective Date       Enter future date only       Auto populates with system date if no entry       Effective Date. The date the transaction becomes effective. As of this date or be failing Detail Source validation is calculated into the balance due and becomes effective. As of this date, the transaction becomes effective. As of this date, the transaction becomes effective. As of this date, the transaction becomes effective. As of this date, the transaction becomes effective. As of this date, the transactin date or be fail to accounting. Can only be f                                                                                                    | Req'd    | #                                                                                                    | Field          | Action                 | Reaction                | Explanation/Description                | <b>Related Documentation</b> |  |
|----------------------------------------------------------------------------------------------------|----------|----------------------------------------------------------------------------------------------------|----------------|------------------------|-------------------------|----------------------------------------|------------------------------|--|
| Image and the superand payment         Performance and the system date if no entry         Performance and the system date if no entry         Performance and the system date if no entry         Performance and the system date if no entry         Performance and the system date if no entry           10.         Balance         Balance         Auto populates         Balance. Maintained by Banner. If charge/payment has been applied, then balance applied, then balance applied, then balance applied, then balance applied, then balance effects outstanding amounts, is summarized in fields 26 (Query Balance).         Payment appearate and the system date if no entry         Beling Detail Source           11.         S         Auto populates         Auto populates         Balance. Maintained by Banner, if charge/payment has been applied, then balance effects outstanding amounts, is summarized in fields 26 (Query Balance).         Balance)         Billing Detail Source           11.         S         Auto populates         Source selection. Uses Billing Detail Source Validation (TTVSRCE) Maintained by Banner, it (TVSRCE)         Billing Detail Source Validation (TTVSRCE)           12.         Effective Date         Enter future date only         Auto populates with system date if no entry         Effective Loate. The date the transaction becomes effective. As of this date, the transaction becomes effective. As of this date, the transaction becomes effective. As of this date, the transaction becomes effective. As of this date, the transaction becomes effective. As of this date, the transaction becomes effective. As of this date, the transaction becomes effective. As of this da                                                                                                    | charge)  |                                                                                                    |                |                        | input, or appropriate   | otherwise enter the amount of the      |                              |  |
| orgenerity         Payment         Enter (or Search) for<br>payment         Search is successful.         Payment. The form will<br>admatically take you to the<br>payment appears once<br>input, or appropriate<br>item(s) appear(s) if<br>search is successful.         Payment. The form will<br>admatically take you to the<br>payment field if the detail code is of<br>the Payment Type?. Enter the<br>amount of the payment here.           10.         Balance         Auto populates         Balance. Maintained by Banner,<br>refress on the balance shows as zero. If<br>charge/payment has been applied,<br>then balance reflects<br>outstanding amount. This amount,<br>pilus all other outstanding amounts,<br>is summarized in fields 26 (Query<br>Balance). 27 (Account Balance)<br>and 28 (Amount due).         ⇒ Billing Detail Source<br>Validation<br>(TTVSRCE) Maintained by Banner,<br>refers to the source department or<br>module originating the charge or<br>payment i.e. Registration.           11.         S         Effective Date         Enter future date only<br>auto populates with<br>system date if no entry         Auto populates with<br>system date if no entry         ⇒ Billing Detail Source<br>validation<br>(TTVSRCE) Maintained by Banner,<br>refers to the source department or<br>module originating the charge or<br>payment. i.e. Registration.           12.         Effective Date         Enter future date only<br>and the date if no entry         Auto populates with<br>system date if no entry         Effective Date the<br>transaction becomes effective. As<br>of this date, the transaction is<br>calculated into the balance due and<br>becomes eligible to be fed to<br>accounting. Can only be future<br>date is entered.           13.         Trans Date         Enter date         Auto populates with<br>system date if no entry         T                                                                                                    |          |                                                                                                    |                |                        | item(s) appear(s) if    | charge here.                           |                              |  |
| Image: Construction of the supersonal system dapears of the payment. The corresponding payment appears on the payment three.         Payment. The data the payment. The data the transaction because of the payment. The data the transaction because of the payment. The supersonal system date if no entry appropriate the payment. The data the transaction because of the payment. The payment. The data the transaction because of the payment. The supersonal system date if no entry at the payment. The system date if no entry at the payment. The system date if no entry at the system date if no entry at the payment. The system date if no entry at the payment. The system date if no entry at the payment. The system date if no entry at the system date if no entry at the system date if no entry at the system date if no entry at the system date if no entry at the system date if no entry at the system date if no entry at the system date if no entry at the system date if no entry at the system date if no entry at the system date if no entry at the system date if no entry at the system date if   |          |                                                                                                    |                |                        | search is successful.   |                                        |                              |  |
| payment       payment       payment appears once<br>input, or appropriate<br>item(s) appear(s) if<br>search is successful.       automatically take you to the<br>payment field if the detail code is of<br>the Payment Type". Enter the<br>amount of the payment mere.         10.       Balance       Auto populates       Balance. Maintained by Banner. If<br>charge/payment has been applied,<br>then balance reflects<br>outstanding amounts,<br>is summarized in fields 26 (Query<br>Balance). 27 (Account Balance)<br>and 28 (Amount due).       Source validation<br>(TTVSRCE) Maintained by Banner,<br>refers to the source department or<br>module originating the charge or<br>payment, i.e. Registration.       Source validation<br>(TTVSRCE) Maintained by Banner,<br>refers to the source department or<br>module originating the charge or<br>payment, i.e. Registration.       Source validation<br>(TTVSRCE) Maintained by Banner,<br>refers to the source department or<br>module originating the charge or<br>payment, i.e. Registration.         12.       Effective Date       Enter future date only<br>validation       Auto populates with<br>system date if no entry<br>validation the balance effective. As<br>of this date, the transaction is<br>caculated into the balance due and<br>becomes eligible to be fed to<br>accounting. Can only be future<br>date if no entry<br>validation the balance due and<br>becomes eligible to be fed to<br>accounting. Can only be future<br>date is entered.         Using the Horizontal scroll bar at the bottom of the Account Details block, scroll right to view fields 13-25.         13.       Trans Date       Enter date       Auto populates with<br>system date if no entry<br>system date if no entry       Transaction date. This is the date<br>used by Finance to control posting<br>to the ledgers. While AR posts to                                                                                                    | (if      | 9.                                                                                                    | Payment        | Enter (or Search) for  | The corresponding       | Payment. The form will                 |                              |  |
| Image: Section of the section is successful.       input, or appropriate item(s) appear(s) if section is successful.       payment field if the detail code is of the Payment "Type". Enter the amount of the payment "Type". Enter the amount of the payment there.         10.       Balance       Auto populates       Balance. Maintained by Banner. If charge/payment has been applied, then balance shows as zero. If charge/payment has not been applied, then balance reflects outstanding amount. This amount, plus all other outstanding amounts, is summarized in fields 26 (Query Balance). 27 (Account Balance).       Pailing Detail Source Validation (TTVSRCE) Maintained by Banner, refers to the source department or module originating the charge or payment, i.e. Registration.       Pailing Detail Source Validation (TTVSRCE) Maintained by Banner, refers to the source department or module originating the charge or payment, i.e. Registration.       Pailing Detail Source Validation (TTVSRCE) Maintained by Banner, refers to the source department or module originating the charge or payment, i.e. Registration.       Pailing Detail Source Validation (TTVSRCE) Maintained by Banner, refers to the source department or module originating the charge or payment, i.e. Registration.         12.       Effective Date       Enter future date only       Auto populates with system date if no entry       Saures validation (CTVSRCE) Maintained by Banner, refers to the source department or module originating the charge or payment, i.e. Registration.       Saures validation (CTVSRCE) Maintained by Banner, refers to the source department or module originating the charge or payment, i.e. Registration.         12.       Effective Date       Enter future date only       Auto populates with system                                                                                                    | payment) |                                                                                                    |                | payment                | payment appears once    | automatically take you to the          |                              |  |
| Image: Second Second | payment  |                                                                                                    |                |                        | input, or appropriate   | payment field if the detail code is of |                              |  |
| Image: search is successful.       amount of the payment here.         10.       Balance       Auto populates       Balance. Maintained by Banner. If charge/payment has been applied, then balance shows as zero. If charge/payment has not been applied, then balance reflects outstanding amounts, plus all other outstanding amounts, is summarized in fields 26 (Query Balance).         11.       S       Auto populates       Auto populates       Source selection. Uses Billing Detail Source Validation (TTVSRCE) Maintained by Banner, refers to the source department or module originating the charge or payment, i.e. Registration.       Patil Source Validation (TTVSRCE) Maintained by Banner, refers to the source department or module onginating the charge or payment, i.e. Registration.       Validation (TTVSRCE)         12.       Effective Date       Enter future date only system date if no entry       Effective Date the transaction is calculated in to the balance due and becomes eligible to be fed to accounting. Can only be future date from the system date.       Maintained by Banner, refared.       Source Seligible to validation (TTVSRCE)         Using the Horizontal scroll bar at the bottom of the Account Details block, scroll right to view fields 13-25.       Transaction bare to norther date is entered.       Transaction after. Maintained by Banner, refared.         13.       Trans Date       Enter date       Auto populates with system date if no entry       Transaction bare to control posting to the ledgers. While AR posts to                                                                                                    |          |                                                                                                    |                |                        | item(s) appear(s) if    | the Payment "Type". Enter the          |                              |  |
| 10.       Balance       Auto populates       Balance. Maintained by Banner. If charge/payment has been applied, then balance shows as zero. If charge/payment has not been applied, then balance reflects outstanding amounts, is summarized in fields 26 (Query Balance), 27 (Account Balance) and 28 (Amount due).         11.       S       Auto populates       Auto populates       Source selection. Uses Billing Detail Source validation (TTVSRCE) Maintained by Banner, refers to the source department or module originating the charge or payment, i.e. Registration.       ⇒ Billing Detail Source Validation (TTVSRCE)         12.       Effective Date       Enter future date only system date if no entry       Auto populates with system date if no entry       Ffective Date the transaction is calculated into the balance due and becomes eligible to be fed to accounting. Can only be future date is entered.       Source selection the system date. Maintained by Banner, redate is entered.         Using the Horizontal scroll bar at the bottom of the Account Details block, scroll right to view fields 13-25.       Trans Date       Enter date       Auto populates with system date if no entry       Transaction date. This is the date use the date used by Finance to control posting to the ledgers. While AR posts to                                                                                                    |          |                                                                                                    |                |                        | search is successful.   | amount of the payment here.            |                              |  |
| Image: Section of the system date if no entry       12.       Effective Date       Enter future date only       Auto populates with system date if no entry date if no entry       Effective to the system date. Maintained by Banner, if no other date is entered.       2.       Effective Date       Enter future date only       Auto populates with system date if no entry date if no entry       Transaction date. This is the date         13.       Trans Date       Enter date       Auto populates with system date if no entry date if no entry       Transaction date. This is the date used by Finance to control posting to the lace. The date to control posting to the lace. This is the date                                                                                                    |          | 10.                                                                                                    | Balance        |                        | Auto populates          | Balance. Maintained by Banner. If      |                              |  |
| Image: Source values of the system date if no entry       Auto populates with system date if no entry       Source values of the data cere effects outstanding amount, plus all other outstanding amount, plus all other outstanding amounts, is summarized in fields 26 (Query Balance), 27 (Account Balance) and 28 (Amount due).         11.       S       Auto populates       Source values Billing Detail Source Values Billing Detail Source Values outstanding amounts, is summarized in fields 26 (Query Balance), 27 (Account Balance) and 28 (Amount due).       Source values Billing Detail Source Values outstanding amounts, is summarized in fields 26 (Query Balance), 27 (Account Balance) and 28 (Amount due).         11.       S       Auto populates       Source values Billing Detail Source Values outstanding amount, ice refers to the source department or module originating the charge or payment, i.e. Registration.       Billing Detail Source Values outstanding the charge or payment, i.e. Registration.         12.       Effective Date       Enter future date only       Auto populates with system date if no entry       Effective Date. The date the transaction becomes effective. As of this date, the transaction is calculated into the balance due and becomes eligible to be fed to accounting. Can only be future date is netreed.         Using the Horizontal scroll bar at the bottom of the Account Details block, scroll right to view fields 13-25.         13.       Trans Date       Enter date       Auto populates with system date if no entry       Transaction date. This is the date used by Finance to control posting to the ledgers. While AR posts to <td></td> <td></td> <td></td> <td></td> <td></td> <td>charge/payment has been applied,</td> <td></td>                                                                                                    |          |                                                                                                    |                |                        |                         | charge/payment has been applied,       |                              |  |
| Image: Second Second |          |                                                                                                    |                |                        |                         | then balance shows as zero. If         |                              |  |
| Image: set of the second set of the set of the set of th  |          |                                                                                                    |                |                        |                         | charge/payment has not been            |                              |  |
| Image: Second Second |          |                                                                                                    |                |                        |                         | applied, then balance reflects         |                              |  |
| Image: Second Second |          |                                                                                                    |                |                        |                         | outstanding amount. This amount,       |                              |  |
| Image: Source selection lises Silling Detail Source Validation (TTVSRCE) Maintained by Banner, refers to the source department or module originating the charge or payment, i.e. Registration.       Image: Source Selection lises Silling Detail Source Validation (TTVSRCE) Maintained by Banner, refers to the source department or module originating the charge or payment, i.e. Registration.       Image: Source Selection lises Silling Detail Source Validation (TTVSRCE)         12.       Effective Date       Enter future date only       Auto populates with system date if no entry       Effective Date the transaction becomes effective. As of this date, the transaction becomes effective. As of this date, the transaction is calculated into the balance due and becomes eligible to be fed to accounting. Can only be future date only be fourting. Can only be future date is entered.         Using the Horizontal scroll bar at the bottom of the Account Details block, scroll right to view fields 13-25.         13.       Trans Date       Enter date         Auto populates with system date if no entry       Transaction date. This is the date used by Finance to control posting to the ledgers. While AR posts to                                                                                                    |          |                                                                                                    |                |                        |                         | plus all other outstanding amounts,    |                              |  |
| 11.       S       Auto populates       Source selection. Uses Billing       Image: Source Validation (TTVSRCE) Maintained by Banner, refers to the source department or module originating the charge or payment, i.e. Registration.       Source selection. Uses Billing       Validation (TTVSRCE)         12.       Effective Date       Enter future date only       Auto populates with system date if no entry       Effective Date. The date the transaction becomes effective. As of this date, the transaction is calculated into the balance due and becomes eligible to be fed to accounting. Can only be future date of the system date. Maintained by Banner if no other date is entered.       Using the Horizontal scroll bar at the bottom of the Account Details block, scroll right to view fields 13-25.       Trans Date       Enter date       Auto populates with system date if no entry       Transaction date. This is the date used by Banner if no other date as the bottom of the Account Details block, scroll right to view fields 13-25.                                                                                                    |          |                                                                                                    |                |                        |                         | is summarized in fields 26 (Query      |                              |  |
| 11.       S       Auto populates       Source selection. Uses Billing Detail Source Validation (TTVSRCE) Maintained by Banner, refers to the source department or module originating the charge or payment, i.e. Registration.       ⇒ Billing Detail Source Validation (TTVSRCE)         12.       Effective Date       Enter future date only system date if no entry       Auto populates with system date if no entry       Effective Date. The date the transaction is calculated into the balance due and becomes eligible to be fed to accounting. Can only be future date from the system date. Maintained by Banner if no other date is entered.         Using the Horizontal scroll bar at the bottom of the Account Details block, scroll right to view fields 13-25.         13.       Trans Date       Enter date                                                                                                    |          |                                                                                                    |                |                        |                         | Balance), 27 (Account Balance)         |                              |  |
| 11.       S       Auto populates       Source selection. Uses Billing<br>Detail Source Validation<br>(TTVSRCE) Maintained by Banner,<br>refers to the source department or<br>module originating the charge or<br>payment, i.e. Registration.       ⇒ Billing Detail Source<br>Validation<br>(TTVSRCE)         12.       Effective Date       Enter future date only<br>system date only<br>accounting.       Auto populates with<br>system date if no entry       Effective Date. The date the<br>transaction becomes effective. As<br>of this date, the transaction is<br>calculated into the balance due and<br>becomes eligible to be fed to<br>accounting. Can only be future<br>date d from the system date.<br>Maintained by Banner if no other<br>date is entered.         Using the Horizontal scroll bar at the bottom of the Account Details block, scroll right to view fields 13-25.         13.       Trans Date         Enter date       Auto populates with<br>system date if no entry                                                                                                    |          |                                                                                                    |                |                        |                         | and 28 (Amount due).                   |                              |  |
| Image: Section of the source of the source of the source department or module originating the charge or payment, i.e. Registration.       Validation (TTVSRCE) Maintained by Banner, refers to the source department or module originating the charge or payment, i.e. Registration.         12.       Effective Date       Enter future date only system date if no entry       Auto populates with system date if no entry       Effective Date. The date the transaction is calculated into the balance due and becomes eligible to be fed to accounting. Can only be future dated from the system date. Maintained by Banner if no other date is entered.         Using the Horizontal scroll bar at the bottom of the Account Details block, scroll right to view fields 13-25.         13.       Trans Date       Enter date         Auto populates with system date if no entry       Transaction date. This is the date used by Finance to control posting to the ledgers. While AR posts to                                                                                                    |          | 11.                                                                                                    | S              |                        | Auto populates          | Source selection. Uses Billing         | ⇒ Billing Detail Source      |  |
| Image: Section of the source department of the system date if no entry       (TTVSRCE) Maintained by Banner, refers to the source department or module originating the charge or payment, i.e. Registration.       (TTVSRCE)         12.       Effective Date       Enter future date only system date if no entry       Auto populates with system date if no entry       Effective Date. The date the transaction is calculated into the balance due and becomes eligible to be fed to accounting. Can only be future date from the system date. Maintained by Banner if no other date is entered.         Using the Horizontal scroll bar at the bottom of the Account Details block, scroll right to view fields 13-25.         13.       Trans Date       Enter date       Auto populates with system date if no entry       Transaction date. This is the date used by Finance to control posting to the ledgers. While AR posts to                                                                                                    |          |                                                                                                    |                |                        |                         | Detail Source Validation               | Validation                   |  |
| Image: Section of the source department or module originating the charge or payment, i.e. Registration.         12.       Effective Date       Enter future date only       Auto populates with system date if no entry       Effective Date. The date the transaction becomes effective. As of this date, the transaction is calculated into the balance due and becomes eligible to be fed to accounting. Can only be future date from the system date. Maintained by Banner if no other date is entered.         Using the Horizontal scroll bar at the bottom of the Account Details block, scroll right to view fields 13-25.         13.       Trans Date       Enter date         Auto populates with system date if no entry       Transaction date. This is the date used by Finance to control posting to the ledgers. While AR posts to                                                                                                    |          |                                                                                                    |                |                        |                         | (TTVSRCE) Maintained by Banner,        | (TTVSRCE)                    |  |
| 12.       Effective Date       Enter future date only       Auto populates with system date if no entry       Effective Date. The date the transaction becomes effective. As of this date, the transaction is calculated into the balance due and becomes eligible to be fed to accounting. Can only be future dated from the system date. Maintained by Banner if no other date is entered.         Using the Horizontal scroll bar at the bottom of the Account Details block, scroll right to view fields 13-25.         13.       Trans Date       Enter date       Auto populates with system date if no entry       Transaction date. This is the date used by Finance to control posting to the ledgers. While AR posts to                                                                                                    |          |                                                                                                    |                |                        |                         | refers to the source department or     |                              |  |
| 12.       Effective Date       Enter future date only       Auto populates with system date if no entry       Effective Date. The date the transaction becomes effective. As of this date, the transaction is calculated into the balance due and becomes eligible to be fed to accounting. Can only be future dated from the system date. Maintained by Banner if no other date is entered.         Using the Horizontal scroll bar at the bottom of the Account Details block, scroll right to view fields 13-25.       Trans Date       Enter date       Auto populates with system date if no entry       Transaction date. This is the date used by Finance to control posting to the ledgers. While AR posts to                                                                                                    |          |                                                                                                    |                |                        |                         | module originating the charge or       |                              |  |
| 12.Effective DateEnter future date only<br>system date if no entryAuto populates with<br>system date if no entryEffective Date. The date the<br>transaction becomes effective. As<br>of this date, the transaction is<br>calculated into the balance due and<br>becomes eligible to be fed to<br>accounting. Can only be future<br>dated from the system date.<br>Maintained by Banner if no other<br>date is entered.Using the Horizontal scroll bar at the bottom of the Account Details block, scroll right to view fields 13-25.13.Trans DateEnter dateAuto populates with<br>system date if no entryTransaction date. This is the date<br>used by Finance to control posting<br>to the ledgers. While AR posts to                                                                                                    |          |                                                                                                    |                |                        |                         | payment, i.e. Registration.            |                              |  |
| Using the Horizontal scroll bar at the bottom of the Account Details block, scroll right to view fields 13-25.       Trans Date       Enter date       Auto populates with system date if no entry       Transaction date. This is the date used by Finance to control posting to the ledgers. While AR posts to                                                                                                    |          | 12.                                                                                                    | Effective Date | Enter future date only | Auto populates with     | Effective Date. The date the           |                              |  |
| Image: style style styl |          |                                                                                                    |                |                        | system date if no entry | transaction becomes effective. As      |                              |  |
| Image: style style styl |          |                                                                                                    |                |                        |                         | of this date, the transaction is       |                              |  |
| becomes eligible to be fed to<br>accounting. Can only be future<br>dated from the system date.<br>Maintained by Banner if no other<br>date is entered.         Using the Horizontal scroll bar at the bottom of the Account Details block, scroll right to view fields 13-25.         13.       Trans Date         Enter date       Auto populates with<br>system date if no entry         used by Finance to control posting<br>to the ledgers. While AR posts to                                                                                                    |          |                                                                                                    |                |                        |                         | calculated into the balance due and    |                              |  |
| accounting.       Can only be future dated from the system date.         Maintained by Banner if no other date is entered.       Maintained by Banner if no other date is entered.         Using the Horizontal scroll bar at the bottom of the Account Details block, scroll right to view fields 13-25.         13.       Trans Date         Enter date       Auto populates with system date if no entry         used by Finance to control posting to the ledgers. While AR posts to                                                                                                    |          |                                                                                                    |                |                        |                         | becomes eligible to be fed to          |                              |  |
| Using the Horizontal scroll bar at the bottom of the Account Details block, scroll right to view fields 13-25.         13.       Trans Date         Enter date       Auto populates with system date if no entry         vised by Finance to control posting to the ledgers. While AR posts to                                                                                                    |          |                                                                                                    |                |                        |                         | accounting. Can only be future         |                              |  |
| Using the Horizontal scroll bar at the bottom of the Account Details block, scroll right to view fields 13-25.         13.       Trans Date       Enter date       Auto populates with system date if no entry       Transaction date. This is the date used by Finance to control posting to the ledgers. While AR posts to                                                                                                    |          |                                                                                                    |                |                        |                         | dated from the system date.            |                              |  |
| Using the Horizontal scroll bar at the bottom of the Account Details block, scroll right to view fields 13-25.         13.       Trans Date       Enter date       Auto populates with system date if no entry       Transaction date. This is the date used by Finance to control posting to the ledgers. While AR posts to                                                                                                    |          |                                                                                                    |                |                        |                         | Maintained by Banner if no other       |                              |  |
| Using the Horizontal scroll bar at the bottom of the Account Details block, scroll right to view fields 13-25.         13.       Trans Date       Enter date       Auto populates with system date if no entry       Transaction date. This is the date used by Finance to control posting to the ledgers. While AR posts to                                                                                                    |          |                                                                                                    |                |                        |                         | date is entered.                       |                              |  |
| 13.       Trans Date       Enter date       Auto populates with system date if no entry       Transaction date. This is the date used by Finance to control posting to the ledgers. While AR posts to                                                                                                    | Using    | Using the Horizontal scroll bar at the bottom of the Account Details block, scroll right to view fields 13-25. |                |                        |                         |                                        |                              |  |
| system date if no entry     used by Finance to control posting       to the ledgers. While AR posts to                                                                                                    |          | 13.                                                                                                    | Trans Date     | Enter date             | Auto populates with     | Transaction date. This is the date     |                              |  |
| to the ledgers. While AR posts to                                                                                                    |          |                                                                                                    |                |                        | system date if no entry | used by Finance to control posting     |                              |  |
|                                                                                                    |          |                                                                                                    |                |                        |                         | to the ledgers. While AR posts to      |                              |  |

| Req'd#FieldActionReactionExplanation/Description                                                                      | Related Documentation |
|----------------------------------------------------------------------------------------------------|-----------------------|
| the ledgers using the System date,                                                                                    |                       |
| the transaction date is what prints                                                                                   |                       |
| on a fee statement and reflects the                                                                                   |                       |
| date the service was rendered or                                                                                      |                       |
| the charge/payment became                                                                                             |                       |
| effective. If this is not entered, then                                                                               |                       |
| the system date defaults.                                                                                             |                       |
| 14.         Receipt         Search for receipt         Auto populates if receipt         Receipt Number. If a receipt | ⇒ Receipt Form        |
| number number indicator on the number was generated when a                                                            | (TGARCPT)             |
| TSADETC form is payment was entered, the number                                                                       |                       |
| checked to produce a of the receipt will show here.                                                                   |                       |
| receipt for a detail code.                                                                                            |                       |
| 15.       Orig       Select or unselect       Original Title IV indicator Flag.                                       |                       |
| check box Indicates whether a charge is to be                                                                         |                       |
| considered original during the Title                                                                                  |                       |
| IV calculation process. This is a                                                                                     |                       |
| field used by US institutions only.                                                                                   |                       |
| NOT USED BY MCGILL                                                                                                    |                       |
| 16.   Document   Enter 8 digit   Document Number. It is                                                               |                       |
| reference number, recommended to record the sales                                                                     |                       |
| can be alphanumeric reference number in this field.                                                                   |                       |
| Optional, unless charges have                                                                                         |                       |
| taxes, then must be used to link                                                                                      |                       |
| taxes to the charge. The charge,                                                                                      |                       |
| the GST and QST would all have                                                                                        |                       |
| the same document number.                                                                                             |                       |
| Auto populates I ransaction Number. Sequential                                                                        |                       |
| number maintained by Banner of                                                                                        |                       |
| 19 Transaction Count III account.                                                                                     |                       |
| To. The pumber of associated Identifies the transaction number of                                                     |                       |
| transaction                                                                                                    |                       |
| a specific application of payment. If                                                                                 |                       |
| would apply directly to the                                                                                           |                       |
| transaction number specified                                                                                          |                       |
| 10 Eeed Enter V. E.or N. Eood Indicator: V food to finance:                                                           |                       |
|                                                                                                    |                       |

| Req'd | #                                                                           | Field         | Action                  | Reaction            | Explanation/Description               | <b>Related Documentation</b> |
|-------|-----------------------------------------------------------------------------|---------------|-------------------------|---------------------|---------------------------------------|------------------------------|
|       |                                                                             |               |                         |                     | (not used).                           |                              |
|       | 20.                                                                         | Feed Doc#     |                         | Auto populates once | Feed Document Number. This            | (TGRFEED)                    |
|       |                                                                             |               |                         | TGRFEED is run      | number is assigned once               |                              |
|       |                                                                             |               |                         |                     | TGRFEED has been run and the          |                              |
|       |                                                                             |               |                         |                     | transaction is fed to finance.        |                              |
|       | 21.                                                                         | Feed Date     |                         | Auto populates once | Feed Transaction Date. Date the       |                              |
|       |                                                                             |               |                         | TGRFEED is run      | transaction fed to finance.           |                              |
|       | 22.                                                                         | User ID       |                         | Auto populates      | User ID. User ID for Cashier (any     |                              |
|       |                                                                             |               |                         |                     | person entering charges or            |                              |
|       |                                                                             |               |                         |                     | payments.)                            |                              |
|       | 23.                                                                         | Sess#         |                         | Auto populates      | Cashier Session Number – an           |                              |
|       |                                                                             |               |                         |                     | active session is always session 0,   |                              |
|       |                                                                             |               |                         |                     | once closed the next one up           |                              |
|       |                                                                             |               |                         |                     | number for the userid identifies      |                              |
|       |                                                                             |               |                         |                     | their session number.                 |                              |
|       | 24.                                                                         | Session End   |                         | Auto populates      | Cashier Session Finalization Date.    |                              |
|       |                                                                             |               |                         |                     | Date cashier's session was closed.    |                              |
|       | 25.                                                                         | Entry Date    |                         | Auto populates      | Entry Date. Date transaction was      |                              |
|       |                                                                             |               |                         |                     | entered onto the account.             |                              |
|       | Proceed to the next Block (Ctrl-Page Down, or Next Block button on toolbar) |               |                         |                     |                                       |                              |
|       | 26.                                                                         | Query Balance | Query items, or view    | Auto populates      | Query Balance. Users may select a     |                              |
|       |                                                                             |               | part of the account, or |                     | particular detail code to query on    |                              |
|       |                                                                             |               | the entire account      |                     | and this will show the results of the |                              |
|       |                                                                             |               |                         |                     | query. Otherwise, as the user         |                              |
|       |                                                                             |               |                         |                     | scrolls through all the Detail codes, |                              |
|       |                                                                             |               |                         |                     | this field will summarize the         |                              |
|       |                                                                             |               |                         |                     | balances as they appear on-screen     |                              |
|       |                                                                             |               |                         |                     | for the first time in the             |                              |
|       |                                                                             |               |                         |                     | Charges/Payments window. Once         |                              |
|       |                                                                             |               |                         |                     | they have been added to the Query     |                              |
|       |                                                                             |               |                         |                     | Balance, they remain until the user   |                              |
|       |                                                                             |               |                         |                     | exits the form, at which time the     |                              |
|       |                                                                             |               |                         |                     | Query Balance is reset to zero.       |                              |
|       |                                                                             |               |                         |                     | User must scroll vertically down to   |                              |
|       |                                                                             |               |                         |                     | the last item in the account for      |                              |
|       |                                                                             |               |                         |                     | Query Balance to capture all details  |                              |

| Req'd | #   | Field            | Action               | Reaction       | Explanation/Description                 | Related Documentation |
|-------|-----|------------------|----------------------|----------------|-----------------------------------------|-----------------------|
|       |     |                  |                      |                | in the account.                         |                       |
|       | 27. | Account Balance  |                      | Auto populates | Account Balance. All detail code        |                       |
|       |     |                  |                      |                | Balance amounts will be calculated      |                       |
|       |     |                  |                      |                | in the account balance, even future     |                       |
|       |     |                  |                      |                | dated items. Shows the liability of     |                       |
|       |     |                  |                      |                | the client, i.e. all known charges      |                       |
|       |     |                  |                      |                | current and future.                     |                       |
|       | 28. | Amount Due       |                      | Auto populates | Amount Due. All detail code             |                       |
|       |     |                  |                      |                | Balance amounts, excluding future       |                       |
|       |     |                  |                      |                | dated transaction amounts and           |                       |
|       |     |                  |                      |                | memos, will be calculated in the        |                       |
|       |     |                  |                      |                | amount due.                             |                       |
|       | 29. | Memo Balance     | Query items, or view | Auto populates | Memo Balance. Amount of memo'd          |                       |
|       |     |                  | the entire account   |                | items on the account which are not      |                       |
|       |     |                  |                      |                | fed to accounting. These are            |                       |
|       |     |                  |                      |                | expected charges or payments. If        |                       |
|       |     |                  |                      |                | queried on a specific term, then the    |                       |
|       |     |                  |                      |                | amount in this field and the Auth       |                       |
|       |     |                  |                      |                | Aid Balance field will be for that      |                       |
|       |     |                  |                      |                | term only.                              |                       |
|       | 30. | Auth Aid Balance | Query items, or view | Auto populates | Authorized Financial Aid Balance.       |                       |
|       |     |                  | the entire account   |                | Refers to amount of Authorized          |                       |
|       |     |                  |                      |                | Financial Aid available to student      |                       |
|       |     |                  |                      |                | for all terms. If queried on a specific |                       |
|       |     |                  |                      |                | term, then the amount in this field     |                       |
|       |     |                  |                      |                | and the Memo Balance field will be      |                       |
|       |     |                  |                      |                | for that term only. NOT USED AT         |                       |
|       |     |                  |                      |                | MCGILL.                                 |                       |
|       | 31. | NSF              |                      | Auto populates | Not Sufficient Funds - Counter of       |                       |
|       |     |                  |                      |                | NSF payments made on account.           |                       |
|       | 32. | Receipt?         |                      | Auto populates | Has Receipt been sent for printing?     |                       |
| -     |     |                  |                      |                | Y – generate a receipt; or N –          |                       |
|       |     |                  |                      |                | suppress printing receipt ; or P –      |                       |
|       |     |                  |                      |                | Print receipt.                          |                       |

Save the entry. (Press function key F10 or press the Save button on the toolbar)

Rollback (Press Shift+function key F7 or press the Rollback button on the toolbar) and review the entry.

Add Comments or Text if necessary.